in in in in it in it in

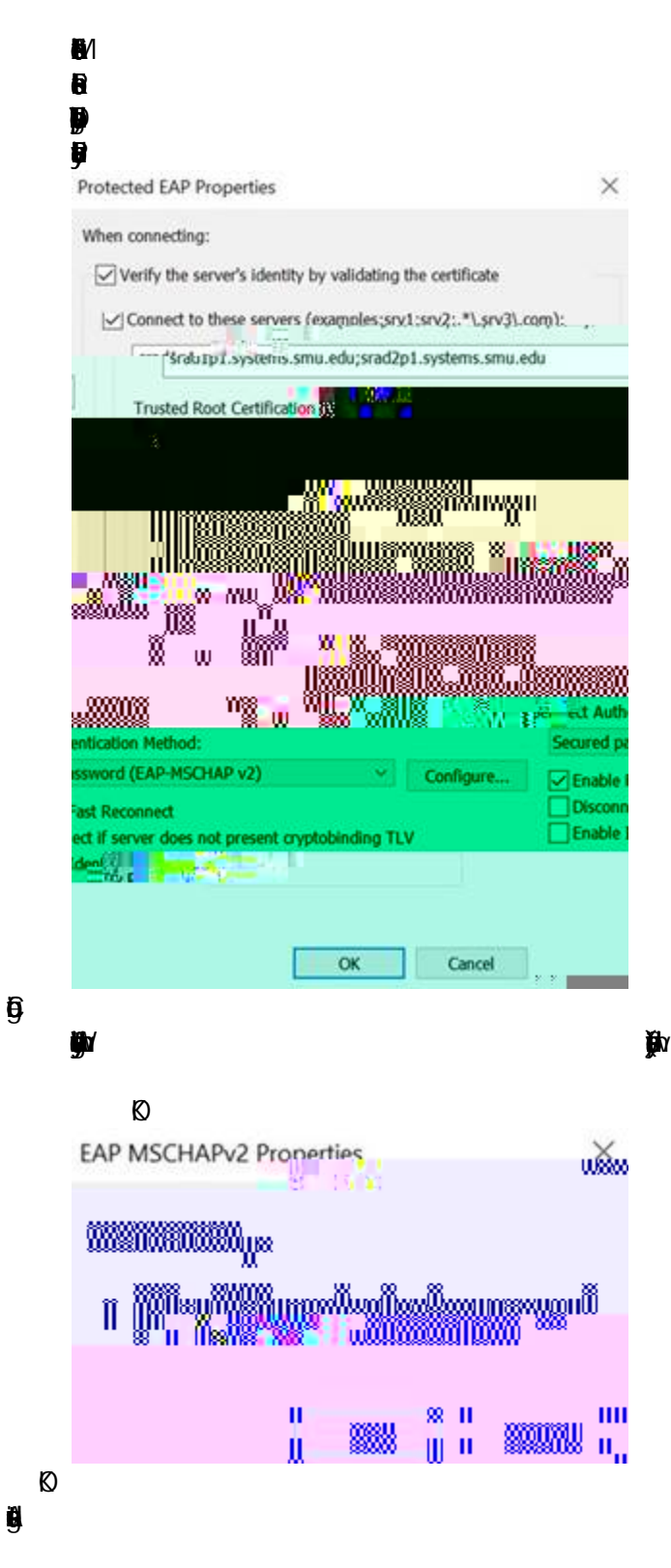

(jin

9

j/

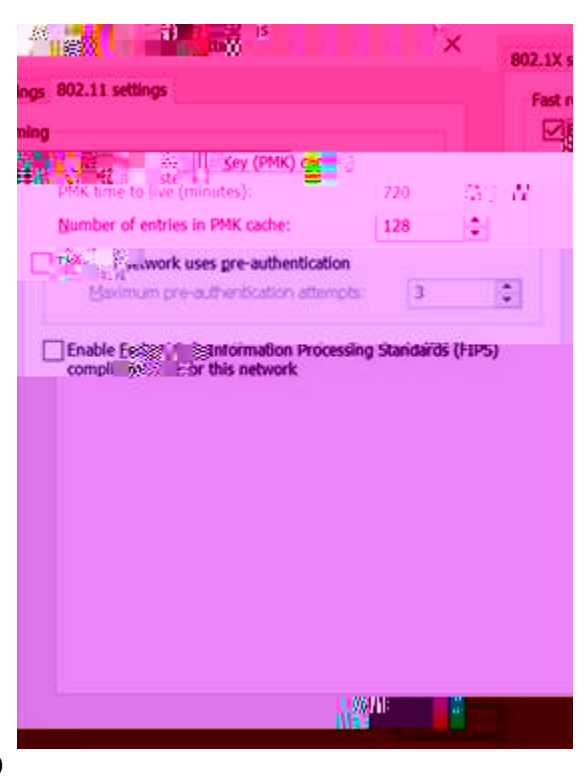

Ø Ø ii)